## Creating a New Reminder

1. Click New Note/Reminder. The New Note/Reminder popup window will open.

| Messages (2/4)           |                     |                         |  |  |
|--------------------------|---------------------|-------------------------|--|--|
| New ▼ ♥Mark as Read Mark | 🛃 New Note/Reminder | 🖉 Edit 🞯 Dismiss 🙆 View |  |  |
| From                     | Subject             | Date 👻                  |  |  |

- 2. In the window that opens, enter a subject and a message for the reminder.
- 3. Place a checkmark beside Make a Reminder.
- 4. Click Save.

| ubject:  | t: Review Attachment                                   |   |
|----------|--------------------------------------------------------|---|
| lessage: | Review new COI attachment before adding it to the COI. | ^ |
|          | V Make a Reminder                                      | Y |

5. Your reminder will be displayed in the COI's Messages tab, as well as in the Messages list. All reminders are marked with a 🖣 icon.

| Mes | sages (2/4)              |                                                         |                   |
|-----|--------------------------|---------------------------------------------------------|-------------------|
| Nev | 🔹 🖋 Mark as Read 🛛 🕍 Rep | ay 🗌 😼 New Note/Reminder 🥜 Edit 🕲 Dismiss 🚔 View        |                   |
|     | From                     | Subject                                                 | Date 👻            |
|     | Sheila Jackson           | Review for non-compliance                               | Apr 1 at 1:01 pm  |
| 9   | Sheila Jackson           | Review attachment                                       | Apr 1 at 12:56 pm |
|     | pv@amelevator.com        | RE: COI Expiry Notification for A & M Elevator Company  | Apr 1 at 11:57 am |
|     | Sheila Jackson           | COI Expiry Notification for A & M Elevator Company Inc. | Apr 1 at 11:55 am |